# 追加口座開設マニュアル

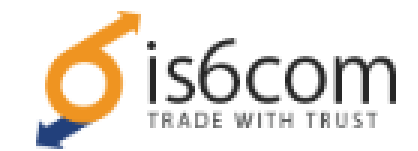

- ・is6com に口座を既にお持ちの方のための「追加口座開設マニュアル」です。
- ・口座をお持ちでないお客様は、「新規口座開設マニュアル」を参照下さい。
- ・以下のURLよりログインして追加口座を開設されますと、EA-BANKのEAをご利用可能になります。

https://is6.com/ja/login?ib=apclcaen

#### EA-BANKの口座開設ページからis6comの「追加口座開設」をクリックすると is6comのログイン画面が開きますので、既にお持ちのアカウントでログインします。

### 会員ページへアクセス

| メールアドレス         |                    |
|-----------------|--------------------|
| OOO@ea-bank.com |                    |
| パスワード           |                    |
| •••••           |                    |
|                 | <del>1884253</del> |
| ログイン            |                    |
|                 |                    |

ロ座タイプとロ座の通過を選択後、チェックボックスにチェックし、 「追加口座を開設する」をクリックします。

#### 追加口座を開設

新たに口座を追加します。

既に口座を開設されているお客様は、以下の簡単な情報を入力するだけで追加口座を開設頂けます。

| お取引口座の申請                           |            |   |  |  |
|------------------------------------|------------|---|--|--|
| 口座タイプ*                             |            |   |  |  |
| スタンダードロ座                           | ※またはマイクロロ座 | • |  |  |
| 口座の通貨*                             |            |   |  |  |
| JPY                                | ※またはUSD    | ▼ |  |  |
| 図: 「利用規約をご確認頂き、利田規約を十分に理解」、て同音します。 |            |   |  |  |
|                                    | 追加口座を開設する  |   |  |  |
|                                    |            |   |  |  |

is6comのマイページにログインしたら、右側のマイメニューから 「口座追加」をクリックします。

## N 71×=--

マイページトップ

アカウント情報

口座追加

口座資金移動

入出金履歴

パスワード変更

#### 追加口座を開設

| 追加口座の開設ありがとうございます。                                                                                                    |  |
|----------------------------------------------------------------------------------------------------|--|
| お客様ご指定のメールアドレスにログイン情報詳細のメールを送付しました。<br>そちらのログイン情報から会員ページやプラットフォームにログインし取引することができます。<br>受信箱にメールが届いていない場合は迷惑メールフォルダをご確認下さい。 |  |
| マイページへ >                                                                                                    |  |

以上で新規口座開設の手続きは完了です。 お疲れ様でした。